# 如何查詢期刊在 SCI/SSCI 的被引用次數、IF 值及其研究領域排名

- ☑ 本說明主要指引本校教師在填寫國科會「專題計畫成果績效表」及申請本校 「學術論文獎助」時,如何查詢表單所要求填寫之期刊資訊;以及瀏覽特定 領域所收錄之期刊及其 JCR 資訊。
- ☑ 查詢 SCI 相關資料,可利用以下二個資料庫,均整理在圖書館網頁 http://lib.hwh.edu.tw [資源—電子資源/資料庫]--[西文資料庫]項下。
  - ●Web of Science: 查詢期刊資訊、被引用/自我引用資訊
  - 2 Journal of Citation Report (JCR): 查詢 IF 值、主題領域排名

備註: 論文資料:請依發表時間之先後順序填寫, SCI/SSCI SCI/SSCI Cited Number<sup>3</sup> 1. 是否為全 內容依序包括作者姓名(依原出版順序,通訊 Rank 作者請加註\*)、題目、期刊名稱、卷數、起訖 Factor<sup>2</sup> 球重要會 頁數及出版年,並註明是否為 SCI 或 SSCI 期 N/M 議? Cited No./ Self Cited No. 刊(如為 SCI/SSCI 論文請加註該期刊所屬研 Cited No. (Recent 5 究領域1)。 (Up to date) Years) ❷IF 值 ●期刊被引用/ ●期刊資訊、2研究領域 排名 自我引用資訊

●Web of Science:查詢期刊資訊、被引用/自我引用資訊

 一、進入 ISI Web of Science 首頁: <u>http://isiknowledge.com/wos</u>,於 Search 查詢 框輸入您的期刊篇名,選擇查詢項為 title:

|                                                                                                    | C THOMSON REUTERS                                                                                                    |
|----------------------------------------------------------------------------------------------------|----------------------------------------------------------------------------------------------------|
| Go to mobile site Sign In Marked List (0) My EndNote Web My ResearcherID My Citation Alerts                                                                          | My Saved Searches   Log Out   Help                                                                                                    |
| Web of Science     Additional Resources       Search     Author Finder     Cited Reference Search     Advanced Search     Search History       Web of Science     SM | Hwa Hsia Institute of<br>Technology                                                                                                    |
| Search ①輸入您的期刊篇名 選擇查詢項: title<br><i>Example: oil spill* mediterranean</i> in Title                                                                                   | Support, Tools, Tips<br>Training & Support<br>• Download quick<br>Recorded Training                                                                                                    |
| AND V Author V Conception C* Conception C* Need help finding papers by an author? Use Author Finder.                                                                 | Access additional<br>Training Resources     More questions? Consult the Help files.<br>What's new in Web of Knowledge?                                                                                                    |
| And Clinical Oncology Add Another Field >>                                                                                                    | <ul> <li>Researcher ID is now searchable from<br/>within <i>Web of Science <sup>SM</sup></i>.</li> <li>Automatic spelling variations and all new<br/>Author Finder in <i>Web of Science <sup>SM</sup></i>.</li> <li>More of What's New</li> </ul> |
| Search Clear Searches must be in English Current Limits: (To save these permanently, sign in or register.)                                                           | Featured Tips <ul> <li>Visualize citation connections at a<br/>glance with Citation Mapping<br/>(view demo)</li> </ul>                                                                                                    |
| <ul> <li>Timespan</li> <li>All Years (updated 2011-12-15)</li> <li>From 1996 v to 2011 v (default is all years)</li> </ul>                                           | <ul> <li>Identify citation trends graphically with<br/>Citation Report (view demo)</li> <li>How to update your Researcher ID<br/>profile.</li> </ul>                                                                                              |

| WEB OF KNOWLED                                                                                                    | GE <sup>M</sup> DISCOVERY STARTS HERE                                                                                                    | REUTERS          |  |  |  |  |  |  |  |  |
|----------------------------------------------------------------------------------------------------|----------------------------------------------------------------------------------------------------|------------------|--|--|--|--|--|--|--|--|
| Sign In                                                                                                    | Marked List (0)   My EndNote Web   My ResearcherID   My Citation Alerts   My Saved Searches   Log Or                                                                                                    | ut   Help        |  |  |  |  |  |  |  |  |
| Web of Science Additional Re                                                                                                    | sources                                                                                                    |                  |  |  |  |  |  |  |  |  |
| Search Author Finder Cited Reference Sea                                                                                                    | arch Advanced Search History                                                                                                    |                  |  |  |  |  |  |  |  |  |
| Web of Science SM                                                                                                    |                                                                                                    |                  |  |  |  |  |  |  |  |  |
| Results Title=(Carbothermic Reduction<br>Timespan=All Years. Databases=SCLE<br>Lemmatization=On                                                                                                    | Results       Title=(Carbothermic Reduction of Zinc Sulfide in the Presence of Calcium Oxide)         Timespan=All Years. Databases=SCI-EXPANDED, SSCI.       Scientific WebPlus         Lemmatization=On       Scientific WebPlus                                                                                                    |                  |  |  |  |  |  |  |  |  |
| Note: Alternative forms of your search term (fo<br>around the terms. To find only exact matches                                                                                                    | Note: Alternative forms of your search term (for example, tooth and teeth) may have been applied, in particular for Topic or Title searches that do not contain quotation marks around the terms. To find only exact matches for your terms, turn off the "Lemmatization" option on the search page.                                         |                  |  |  |  |  |  |  |  |  |
| Results: 5                                                                                                    | Page 1 of 1 Go >>> Sort by: Publication Date oldest to ne                                                                                                    | west 💙           |  |  |  |  |  |  |  |  |
| Refine Results                                                                                                    | +√ (0)       □       Save to:       EndNoto Web       EndNoto         ↓       (0)       □       ResearcherID       more options                                                                                                    | on Report        |  |  |  |  |  |  |  |  |
| Veb of Science Categories Refine     ENGINEERING CHEMICAL (2)     MATERIALS SCIENCE MULTIDISCIPLINARY     (2)     COLEMNETRY BEVSICAL (1)                                                                                                    | 1. Title: Carbothermic reduction of zinc sulfide in the presence of calcium oxide     Author(s): Huang CH; Lin CI; Chen HK     Source: JOURNAL OF MATERIALS SCIENCE Volume: 40 Issue: 16 Pages: 4299-4306 DOI: 10.1007/s1     005-2805-y Published: AUG 2005     Times Cited: 7 (from Web of Science)     ← Full Text     [⊕ 'View abstract] | 0853-            |  |  |  |  |  |  |  |  |
| (2)       CHEMISTRY PHYSICAL (1)         more options / values       View abstract ]         Document Types       Refine         ARTICLE (5)       Refine         Subject Areas       Subject Areas         Author(s)       View abstract ]         Poundation       Control (1)         Muthors       Control (1) |                                                                                                    |                  |  |  |  |  |  |  |  |  |
| Group Authors     Editors     Source Titles                                                                                                    | 3. Title: Kinetics of the carbothermic reduction of zinc sulfide in the presence of calcium oxide<br>Author(s): Huang Ching-Hsiang; Lin Chun-I; Chen Hsi-Kuei<br>Source: JOURNAL OF THE CHINESE INSTITUTE OF CHEMICAL ENGINEERS Volume: 38 Issue: 2 Page<br>149 DOI: 10.1016/jcice.2006.12.001 Published: MAR 2007                           | es: <b>1</b> 43- |  |  |  |  |  |  |  |  |

# 二、 查到您的期刊篇名後,點選 Title 篇名進入詳細書目。

三、期刊文獻詳細書目中, Times Cited (from Web of Science)為在 WOS 中被引用的次數。例:此篇被引用次數為7,若要進一步查看自我引用次數可直接點選7,會列出所有引用此篇的文獻。

| Web of Science Add                                                                                                    | itional Resources                                                                                                    |                                                                                                    |  |  |  |  |  |
|----------------------------------------------------------------------------------------------------|----------------------------------------------------------------------------------------------------|----------------------------------------------------------------------------------------------------|--|--|--|--|--|
| Search Author Finder Cited Re                                                                                                    | ference Search Advanced Search History                                                                                                    |                                                                                                    |  |  |  |  |  |
| Web of Science SM                                                                                                    |                                                                                                    |                                                                                                    |  |  |  |  |  |
| << Back to results list                                                                                                    | Record 1 of 5                                                                                                    | Record from Web of Science SM                                                                                                    |  |  |  |  |  |
| -> Full Text                                                                                                    | + (0) = Save to: EndNote Web EndNote ResearcherID more options                                                                                                    | Times Cited: 7                                                                                                    |  |  |  |  |  |
| Carbothermic reduction                                                                                                    | arbothermic reduction of zinc sulfide in the presence of calcium oxide                                                                                                    |                                                                                                    |  |  |  |  |  |
| Author(s): Huang, CH (Huang, CH)<br>Source: JOURNAL OF MATERIALS<br>AUC 2005<br>Times Cited: 7 (from Web of Science<br>Cited References: 12 [view related                                                                                                    | :Lin, Cl (Lin, Cl); Chen, HK (Chen, HK)<br>SCIENCE Volume: 40 Issue: 16 Pages: 4299-4306 DOI: 10.1007/s10853-005-2805-y Published:<br>e) 被引用次數 (在WOS) 點選[次數]查看自我引用次數<br>records] 國 Citation Map                                                                                                    | Chuang, Hsiang-Yu. Carbothermic<br>reduction of zinc sulfide in the presence<br>of sodium carbonate. JOURNAL OF THE<br>CHINESE INSTITUTE OF CHEMICAL<br>ENGINEERS, SEP 2008.                                                                                                    |  |  |  |  |  |
| Abstract: The carbothermic reducti<br>scanning electron microscopy (SEI<br>from beta type to alpha type, then re<br>of zinc sulfide was scavenged as cc<br>that the zinc containing particles an<br>reaction. The surface area of the so<br>volume of the solid sample was als<br>increased remarkably in the initial s<br>transformation of zinc utifido, eccer | on of zinc sulfide in the presence of calcium oxide has been studied using X-ray diffractometry (XRD),<br>1) and surface area measurements. The results of XRD indicated that zinc sulfide was first transformed<br>acted to give an intermediate product of zinc oxide before being reduced finally to zinc vapor. The sulfur<br>licium sulfide which remained in the solid, and carbon black formed carbon monoxide. SEM showed<br>d carbon grains shrank gradually; the calcium containing grains swelled and sintered during the<br>lid sample decreased drastically in the initial stage and then increased with reaction time; the pore<br>o reduced much faster initially and then increased slowly. The average pore diameter, however,<br>tage, decreased and then leveled off. These results were explained by considering the phase<br>to discover application of carbon and expansion and interior of calcium sulfide. A reaction | Sundarmurti, N. S. Effect Of Moisture In<br>Lime On Lime Added Carbothermic<br>Reduction Of Chalcopyrite-thermal<br>Analysis Studies. TRANSACTIONS OF<br>THE INDIAN INSTITUTE OF METALS,<br>DEC 2007.<br>Peng, Y. C. Carbothermic reduction of<br>time sufficie in the processor of calcium |  |  |  |  |  |
| mechanism and model are propositive reaction. (c) 2005 Springer Scie                                                                                                    | e or zinc vapor, gasinication of carbon and expansion and smering of carbon solide. A reaction<br>ad to explain the variations in chemical composition and physical properties of the solid sample during<br>nce + Business Media, Inc.                                                                                                    | oxide and lithium carbonate. JOURNAL<br>OF MATERIALS SCIENCE, SEP 2007.                                                                                                    |  |  |  |  |  |
| Document Type: Article                                                                                                    |                                                                                                    |                                                                                                    |  |  |  |  |  |
| Language: English                                                                                                    |                                                                                                    | Create Citation Alert                                                                                                    |  |  |  |  |  |
| Reprint Address: Huang, CH (repri                                                                                                    | nt author), Natl Taiwan Univ Sci & Technol, Dept Chem Engn, Taipei 106, Taiwan                                                                                                    | Additional information                                                                                                    |  |  |  |  |  |
| Addresses:<br>1. Natl Taiwan Univ Sci & Technol, I<br>2. Hwa Hsia Coll Technol & Comm                                                                                                    | Dept Chem Engn, Taipei 106, Taiwan<br>erce, Dept Chem Engn, Taipei 235, Taiwan                                                                                                    | <ul> <li>View the journal's impact factor (in<br/>Journal Citation Reports®)</li> </ul>                                                                                                    |  |  |  |  |  |
| Publisher: SPRINGER, VAN GODE                                                                                                    | NJCKSTRAAT 30, 3311 GZ DORDRECHT, NETHERLANDS                                                                                                    | Suggest a correction                                                                                                    |  |  |  |  |  |
| Web of Science Category: Material                                                                                                    | s Science, Multidisciplinary                                                                                                    | If you would like to improve the quality of the                                                                                                    |  |  |  |  |  |
| Subject Category: Materials Science                                                                                                    | e                                                                                                    | data in this record, please suggest a                                                                                                    |  |  |  |  |  |
| IDS Number: 958AO                                                                                                    |                                                                                                    | correction.                                                                                                    |  |  |  |  |  |
| 18 SN-0022 2461                                                                                                    |                                                                                                    |                                                                                                    |  |  |  |  |  |

#### ❷Journal of Citation Report (JCR):查詢 IF 值、主題領域排名

#### 查詢 Journal of Citation Report (JCR),有二個途徑:

] 可從 Web of Science (WOS) 資料庫串連至 JCR

] 直接從 JCR 網址連結: http://isiknowledge.com/jcr

### □從 Web of Science (WOS) 資料庫串連至 JCR

一、在 WOS 中查得該篇文獻詳細書目的頁面右下方, Additional information--[view the journal's impact factor(in Journal Citation Report)]

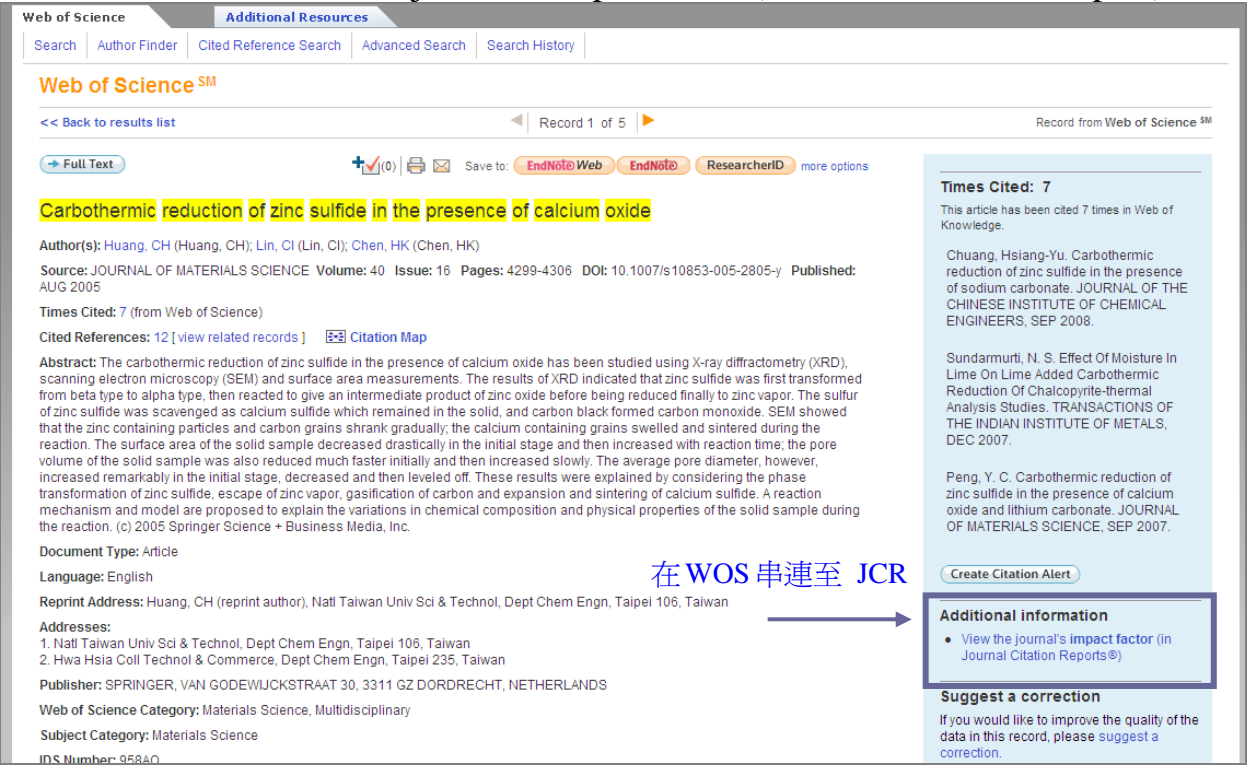

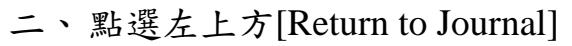

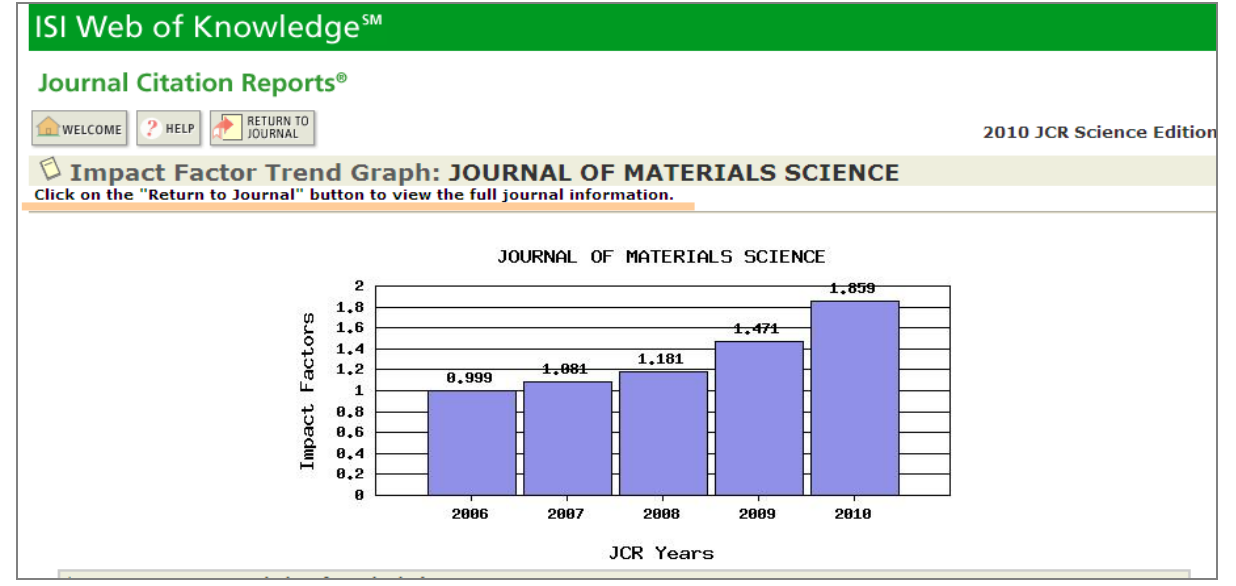

三、可查到此期刊相關資訊,包括 IF 值(Impact Factor)、該期刊研究領域 (subject categories)等。

| (       | suejeet euregenies) (                                                          |                 |                                        |                  |                  |                 |                  |                                                  |                     |  |
|---------|--------------------------------------------------------------------------------|-----------------|----------------------------------------|------------------|------------------|-----------------|------------------|--------------------------------------------------|---------------------|--|
| ISI \   | Veb of Knowledge <sup>™</sup>                                                  |                 |                                        |                  |                  |                 |                  |                                                  |                     |  |
| Joui    | nal Citation Reports®                                                          |                 |                                        |                  |                  |                 |                  |                                                  |                     |  |
| WEL     | AWELCOME     ? HELP     RETURN TO     2010 JCR Science Edition                 |                 |                                        |                  |                  |                 |                  |                                                  |                     |  |
| ر 🖾     | ournal: JOURNAL OF MATE                                                        | RIALS SC        |                                        |                  |                  |                 |                  |                                                  |                     |  |
|         |                                                                                |                 |                                        |                  | 5-Year           |                 |                  |                                                  |                     |  |
| Mark    | Journal Title                                                                  | ISSN            | Total Cites                            | Impact<br>Factor | Impact<br>Factor | Immediacy Index | Citable<br>Items | Cited<br>Half-life                               | Citing<br>Half-life |  |
|         | J MATER SCI                                                                    | 0022-2461       | 26428                                  | <u>1.859</u>     | <u>1.723</u>     | <u>0.371</u>    | 858              | <u>9.8</u>                                       | <u>7.8</u>          |  |
|         | <u>Cited Journal []]]</u>                                                      | Citing Journa   | L 00 Source                            | e Data           | Journal          | Self Cites      |                  |                                                  |                     |  |
|         | CITED JOURNAL DATA CITING JOURNAL DATA DO IMPACT FACTOR TREND RELATED JOURNALS |                 |                                        |                  |                  |                 |                  |                                                  |                     |  |
| lour    | al Information (i)                                                             |                 |                                        |                  |                  |                 |                  |                                                  |                     |  |
| Jouri   | Eull Journal Title: JOURNAL OF MAT                                             |                 | NCE                                    |                  |                  |                 |                  |                                                  |                     |  |
|         | ISO Abbrev. Title: J. Mater. Sci.                                              | ENIALD DOIL     | INCL                                   |                  |                  |                 | Eige             | nfactor <sup>11</sup>                            | Metrics             |  |
|         | JCR Abbrev. Title: J MATER SCI                                                 |                 |                                        |                  |                  |                 | Eige             | nfactor''                                        | ' Score             |  |
|         | ISSN: 0022-2461                                                                |                 |                                        |                  |                  |                 | Artic            | le Influer                                       | TM                  |  |
|         | Issues/Year: 24                                                                |                 |                                        |                  |                  |                 | Scor             | e                                                |                     |  |
| Journ   | al Country/Territory: UNITED STATES                                            |                 |                                        |                  |                  |                 | 0.55             | 4                                                |                     |  |
|         | Publisher: SPRINGER                                                            |                 |                                        |                  |                  |                 |                  |                                                  |                     |  |
|         | Publisher Address: 233 SPRING ST.                                              | NEW YORK. N     | IY 10013                               |                  |                  |                 |                  |                                                  |                     |  |
|         | Subject Categories: MATERIALS SCIE                                             | NCE, MULTID     | ISCIPLINARY                            |                  |                  | 該相利所屬           | 田空留              | a<br>古式<br>古古<br>古<br>古<br>古<br>古<br>古<br>古<br>古 | 田澤間                 |  |
|         | SCOPE NOTE                                                                     | VIEW JOURNAL SU | MMARY LIST                             | VIEW CATE        | GORY DATA        | 100月1月1月1日      | 4176195          | *****                                            | 山州日本                |  |
| 1       | - Dank in Categories: A                                                        |                 | 大动动                                    | HUTUH            | に太フ              | -               |                  |                                                  |                     |  |
| Joann   |                                                                                |                 | 11111111111111111111111111111111111111 | 别丁小              | 下右               |                 |                  |                                                  |                     |  |
|         |                                                                                |                 |                                        |                  |                  |                 |                  |                                                  |                     |  |
| Jourr   | ial Impact Factor 🕛                                                            |                 |                                        |                  |                  |                 |                  |                                                  | <b></b>             |  |
|         |                                                                                |                 |                                        |                  |                  |                 |                  |                                                  |                     |  |
| Cites i | n 2010 to items published in: 2009 = 1394                                      | Number of       | r items publis                         | nea in: 2        | 2009 = 82        | .0              |                  |                                                  |                     |  |
|         | 2008 = 1880<br>Sum: 3282                                                       | 2               |                                        | 2<br>9           | Sum: 17          | 65              |                  |                                                  |                     |  |
| Colouis | tion. Cites to recent items 2393                                               | -1.050          |                                        |                  |                  |                 |                  |                                                  |                     |  |

四、查詢該期刊所屬研究領域之期刊清單,點選[view journal summary list] 即可瀏覽或依所需排序期刊清單。

| ISI V      | Web                                 | o of           | Knowledge™                                                                               |               |                  |                  |                                |                    |                                    |                        |                                    |                                |        |
|------------|-------------------------------------|----------------|------------------------------------------------------------------------------------------|---------------|------------------|------------------|--------------------------------|--------------------|------------------------------------|------------------------|------------------------------------|--------------------------------|--------|
| Jou        | rnal                                | Cita           | tion Reports®                                                                            |               |                  |                  |                                |                    |                                    |                        |                                    |                                |        |
| WE         | LCOME                               | ? HEL          | P                                                                                        |               |                  |                  |                                |                    |                                    |                        | 2010 J                             | CR Science E                   | dition |
| ۵ ا        | ourr                                | nal S          | Summary List                                                                             |               |                  |                  |                                |                    |                                    |                        |                                    | Journal Title Ch               | anges  |
| Journ      | als fro                             | om: su         | bject categories MATERIA                                                                 | ALS SCI       | ENCE, N          | ULTIDI           | SCIPLIN                        | IARY 🔞 VIEW        | CATEGORY SL                        | IMMARY LI              | ST                                 |                                |        |
| Sorte      | Sorted by: Journal Title Sort AGAIN |                |                                                                                          |               |                  |                  |                                |                    |                                    |                        |                                    |                                |        |
| lourn      | als 1                               | - <b>20</b> To | uurnal Title<br>otal Cites                                                               |               | 1 2 1            | 31419            |                                | 1819110            | 1.6.66                             |                        |                                    | Page 1                         | of 12  |
| MARK       |                                     |                | npact Factor                                                                             |               | · · <u>-</u> · · | 21213            |                                | 1012110            |                                    |                        |                                    | Fage 1                         | 0112   |
| - Hoving , |                                     | G              | unent Articles                                                                           | iking is      | Dased            | on you           | r journa                       | i and sort s       | election                           | 5.                     |                                    |                                |        |
|            |                                     | 5-1            | Year Impact Factor                                                                       | JCR Data i)   |                  |                  |                                |                    | Eigenfactor <sup>™</sup> Metrics Û |                        |                                    |                                |        |
|            | Mark                                | Rai Ai         | ticleInfluence(TM) Score<br>(influence(TM) Score<br>(influence(TM) Score<br>information) | ISSN          | Total<br>Cites   | Impact<br>Factor | 5-<br>Year<br>Impact<br>Factor | Immediacy<br>Index | Articles                           | Cited<br>Half-<br>life | Eigenfactor <sup>TM</sup><br>Score | Article<br>Influence™<br>Score |        |
|            |                                     | 1              | ACI MATER J                                                                              | 0889-<br>325X | 1928             | 1.023            | 1.155                          | 0.083              | 72                                 | >10.0                  | 0.00397                            | 0.659                          |        |
|            |                                     | 2              | ACI STRUCT J                                                                             | 0889-<br>3241 | 2050             | 0.782            | 1.076                          | 0.107              | 84                                 | >10.0                  | 0.00492                            | 0.620                          |        |
|            |                                     | 3              | ACS APPL MATER INTER                                                                     | 1944-<br>8244 | 1482             | 2.925            | 2.925                          | 0.597              | 516                                | 1.4                    | 0.00684                            | 0.881                          |        |
|            |                                     | 4              | ACS NANO                                                                                 | 1936-<br>0851 | 9914             | 9.865            | 9.962                          | 1.478              | 986                                | 1.8                    | 0.05575                            | 3.393                          |        |
|            |                                     | 5              | ACTA MATER                                                                               | 1359-<br>6454 | 29025            | 3.791            | 4.367                          | 0.732              | 653                                | 6.5                    | 0.09968                            | 1.754                          |        |
|            |                                     | 6              | ACTA MECH SOLIDA SIN                                                                     | 0894-<br>9166 | 277              | 0.543            | 0.586                          | 0.000              | 38                                 | 5.0                    | 0.00094                            | 0.178                          |        |
|            |                                     | 7              | ADV CEM RES                                                                              | 0951-<br>7197 | 316              | 0.651            | 0.757                          | 0.607              | 28                                 | 9.2                    | 0.00081                            | 0.407                          |        |

## 五、查詢該期刊在所屬研究領域之排名,點選[Journal Ranking]。如下列例 子該刊排名為 68/225。

### □ 直接從 JCR 網址連結: <u>http://isiknowledge.com/jcr</u>

 一、進入 JCR 首頁,預設版本為最新版(目前為 2010)。依需求選擇 Seience Edition (SCI)或 Social Science Edition(SSCI)。依查詢需要選擇 Search for a specific journal(檢索特定一本期刊)

| ISI Web o    | f Knowledge <sup>™</sup>                                                                                                    |                                                                                                    |                 |  |  |  |  |  |
|--------------|----------------------------------------------------------------------------------------------------|----------------------------------------------------------------------------------------------------|-----------------|--|--|--|--|--|
| Journal Cit  | ation Reports <sup>®</sup>                                                                                                    |                                                                                                    |                 |  |  |  |  |  |
|              |                                                                                                    | Informatio                                                                                              | n for New Users |  |  |  |  |  |
|              | Select a JCR edition and year:                                                                                                    | Select an option:                                                                                       |                 |  |  |  |  |  |
|              | JCR Science Edition     2010                                                                                                    | <ul> <li>View a group of journals by Subject Category</li> <li>Search for a specific journal</li> </ul> |                 |  |  |  |  |  |
|              | O JCR Social Sciences Edition 2010                                                                                                    | View all journals                                                                                       |                 |  |  |  |  |  |
|              | SUBMIT<br>This product is best viewed in 800x600 or higher resolution<br>NOTICES<br>The Notices file was last updated Wed Sep 28 11:41:34 2011<br>Acceptable Use Policy |                                                                                                    |                 |  |  |  |  |  |
| Published by | Thomson Reuters                                                                                                    |                                                                                                    |                 |  |  |  |  |  |

二、選擇檢索欄位與輸入檢索詞彙:可以三種方式檢索期刊(如下圖):

- (1)Full Journal Title: 全名 或 前幾字並加\*
- (2) Abbreviated Journal Title: 刊名縮寫 或 刊名所寫前幾字並加米
- (3)Title Word:刊名關鍵字 或 期名關鍵字加米
- (4) ISSN:國際期刊標準號

| ISI Web of Kn        | owledge℠                                                         |                                                                                                    |                       |
|----------------------|------------------------------------------------------------------|----------------------------------------------------------------------------------------------------|-----------------------|
| Journal Citation     | n Reports®                                                       |                                                                                                    |                       |
| welcome ? Help       |                                                                  | 2010                                                                                                    | JCR Science Edition   |
| Journal Search       | n                                                                |                                                                                                    | Journal Title Changes |
|                      | 1) Search by:                                                    | 2) Type search term:                                                                                                    |                       |
|                      | Title Word                                                       | Enter words from journal title or ISSN (view list of full journal titles)<br>Journal of Materials Science                                                                                                    |                       |
|                      | Search Examples:<br>Full Journal<br>Abbreviated Journal<br>Title | Title: Enter JOURNAL OF CELLULAR PHYSIOLOGY<br>or JOURNAL OF CELL* (more examples)         Title: Enter J CELL PHYSIOL or J CELL * (more examples)         Word: Enter CELLULAR or CELL* (more examples)         ISSN: Enter 0021-9541 or other ISSN (more examples) |                       |
|                      |                                                                  | <u>Acceptable Use Policy</u><br>Copyright © 2011 <u>Thomson Reuters</u> .                                                                                                    |                       |
|                      | UTERS                                                            |                                                                                                    |                       |
| Published by Thomson | Reuters                                                          |                                                                                                    |                       |

三、檢索結果簡目:以[Title Word]檢索 Journal of Materials Science 為例,查得2 筆,點選第1筆所需期刊名稱。

| ISI V            | Veb                                                                                                    | of    | Knowledge™                         |               |                |                  |                                |                    |          |                                    |                               |                                |  |
|------------------|----------------------------------------------------------------------------------------------------|-------|------------------------------------|---------------|----------------|------------------|--------------------------------|--------------------|----------|------------------------------------|-------------------------------|--------------------------------|--|
| Jour             | nal (                                                                                                    | Citat | ion Reports®                       |               |                |                  |                                |                    |          |                                    |                               |                                |  |
| WEL              | WELCOME ? HELP 2010 JCR Science Edition                                                                                                    |       |                                    |               |                |                  |                                |                    |          |                                    |                               |                                |  |
| Dourna<br>Sorted | Journal Summary List     Journal Title Changes       Journals from: search Journal Title for 'JOURNAL OF MATERIALS SCIENCE'     Sorted by:       Journal Title     SORT AGAIN |       |                                    |               |                |                  |                                |                    |          |                                    |                               |                                |  |
| Journ<br>Mark A  | ournals 1 - 2 (of 2)       Image: A gradient our of the second out of the second out our our our our our our our our our our                                                  |       |                                    |               |                |                  |                                |                    |          |                                    |                               |                                |  |
|                  |                                                                                                    |       | Abbreviated Journal                |               | JCR Data 🕕     |                  |                                |                    |          | Eigenfactor <sup>™</sup> Metrics D |                               |                                |  |
|                  | Mark                                                                                                    | Rank  | (linked to journal<br>information) | ISSN          | Total<br>Cites | Impact<br>Factor | 5-<br>Year<br>Impact<br>Factor | Immediacy<br>Index | Articles | Cited<br>Half-<br>life             | <i>Eigenfactor</i> ™<br>Score | Article<br>Influence™<br>Score |  |
|                  |                                                                                                    | 1     | J MATER SCI                        | 0022-<br>2461 | 26428          | 1.859            | 1.723                          | 0.371              | 858      | 9.8                                | 0.05309                       | 0.554                          |  |
|                  |                                                                                                    | 2     | J MATER SCI TECHNOL                | 1005-<br>0302 | 1025           | 0.759            | 0.740                          | 0.058              | 190      | 4.6                                | 0.00411                       | 0.238                          |  |
| MARK A           | MARK ALL UPDATE MARKED LIST   Journals 1 - 2 (of 2)   Page 1 of 1                                                                                                    |       |                                    |               |                |                  |                                |                    |          |                                    |                               |                                |  |
|                  |                                                                                                    |       |                                    |               | Contract       | Accepta          | ble Use P                      | olicy              |          |                                    |                               |                                |  |

四、 查看單本期刊之 JCR 詳細資料,其他查詢該期刊所屬研究領域及期期刊清 單與排名,則與上述方法相同。

|                                                                     | eb of Knowledge™                                                                                                    |              |                                            |                    |                            |                  |                                               |                                                              |                                                                         |
|---------------------------------------------------------------------|----------------------------------------------------------------------------------------------------|--------------|--------------------------------------------|--------------------|----------------------------|------------------|-----------------------------------------------|--------------------------------------------------------------|-------------------------------------------------------------------------|
| Journa                                                              | ll Citation Reports®                                                                                                    |              |                                            |                    |                            |                  |                                               |                                                              |                                                                         |
|                                                                     | E PHELP RETURN TO POINT JOURNAL                                                                                                    |              |                                            |                    |                            |                  | 2010 J                                        | CR Scienc                                                    | e Edition                                                               |
| 🖾 Jou                                                               | rnal: JOURNAL OF MATE                                                                                                    | RIALS SO     | IENCE                                      |                    |                            |                  |                                               |                                                              |                                                                         |
| Mark                                                                | Journal Title                                                                                                    | ISSN         | Total Cites                                | Impact<br>Factor   | 5-Year<br>Impact<br>Factor | Immediacy Index  | Citable<br>Items                              | Cited<br>Half-life                                           | Citing<br>Half-life                                                     |
|                                                                     | J MATER SCI                                                                                                    | 0022-2461    | 26428                                      | <u>1.859</u>       | <u>1.723</u>               | <u>0.371</u>     | 858                                           | <u>9.8</u>                                                   | 7.8                                                                     |
| Cited Journal 000 Citing Journal 000 Source Data Journal Self Cites |                                                                                                    |              |                                            |                    |                            |                  |                                               |                                                              |                                                                         |
|                                                                     | CITED JOURNAL DATA                                                                                                    | CITING JOURN | IAL DATA                                   | IMPACT FA          | CTOR TREND                 | RELATED JOURNALS | 1                                             |                                                              |                                                                         |
|                                                                     |                                                                                                    |              |                                            |                    |                            |                  |                                               |                                                              |                                                                         |
| Journal                                                             | Information ①                                                                                                    |              |                                            |                    |                            |                  |                                               |                                                              |                                                                         |
|                                                                     |                                                                                                    |              |                                            |                    |                            |                  |                                               |                                                              |                                                                         |
| Journal (                                                           | Full Journal Title: JOURNAL OF MA<br>ISO Abbrev. Title: J. Mater. Sci.<br>JCR Abbrev. Title: J MATER SCI<br>ISSN: 0022-2461<br>Issues/Year: 24<br>Language: ENGLISH<br>Country/Territory: UNITED STATES                                                                                                    | TERIALS SCIE | ENCE                                       |                    |                            |                  | Eige<br>Eige<br>0.05<br>Artic<br>Scor<br>0.55 | nfactor™<br>nfactor™<br>3309<br>de Influen<br>e<br>4         | <sup>1</sup> Metrics<br><sup>1</sup> Score<br>ace <sup>TM</sup>         |
| Journal (                                                           | Full Journal Title: JOURNAL OF MA<br>ISO Abbrev. Title: J. Mater. Sci.<br>JCR Abbrev. Title: J MATER SCI<br>ISSN: 0022-2461<br>Issues/Year: 24<br>Language: ENGLISH<br>Country/Territory: UNITED STATES<br>Publisher: SPRINGER                                                                              | TERIALS SCIE | ENCE                                       |                    |                            | _                | Eige<br>0.05<br>Artic<br>Scor<br>0.55         | nfactor™<br>nfactor™<br>309<br>le Influer<br>e<br>4          | <sup>1</sup> Metrics<br><sup>1</sup> Score<br>nce <sup>TM</sup>         |
| Journal (                                                           | Full Journal Title: JOURNAL OF MA<br>ISO Abbrev. Title: J. Mater. Sci.<br>JCR Abbrev. Title: J MATER SCI<br>ISSN: 0022-2461<br>Issues/Year: 24<br>Language: ENGLISH<br>Country/Territory: UNITED STATES<br>Publisher: SPRINGER<br>Sublisher: SCALE SCIE<br>SCOPE NOTE                                       | NEW YORK A   | INCE                                       | (<br>VIEW CATE(    | SORY DATA                  | 該期刊所             | Eige<br>Eige<br>0.05<br>Artic<br>Scor<br>0.55 | nfactor™<br>nfactor™<br>309<br>le Influen<br>e<br>4          | <sup>1</sup> Metrics<br><sup>1</sup> Score<br>nce <sup>TM</sup><br>战及期干 |
| Journal (<br>Su<br>Journal R                                        | Full Journal Title: JOURNAL OF MA<br>ISO Abbrev. Title: J. Mater. Sci.<br>JCR Abbrev. Title: J. Mater. Sci.<br>ISSN: 0022-2461<br>Issues/Year: 24<br>Language: ENGLISH<br>Country/Territory: UNITED STATES<br>Publisher: SPRINGER<br>Dublisher: SPRINGER<br>Dublisher: SPRINGER<br>SCOPE NOTE<br>SCOPE NOTE | NEW YORK     | ENCE<br>DISCIPLINARY<br>IMMARY LIST<br>查詢該 | view cater<br>其月干J | 50RY DATA<br>排名            | 該期刊所             | Eige<br>Eige<br>0.05<br>Artic<br>Scor<br>0.55 | nfactor™<br>nfactor™<br>3309<br>de Influer<br>e<br>44<br>究領均 | <sup>1</sup> Metrics<br><sup>1</sup> Score<br>nce™<br>戊及期干              |

 五、有些期刊會被歸入兩類(Subject Categories),如下列期刊被歸為 [EMGINEERING, GEOLOGICAL]及[GEOSCIENCES, MULTIDISCIPLINARY],
 分別點選其 VIEW JOURNAL SUMMARY LIST,以查看該類之期刊清單。

| ISI Web of Knowledge™                                                     |                                                                                                    |               |               |                  |                            |                   |                  |                    |                                                                 |
|---------------------------------------------------------------------------|----------------------------------------------------------------------------------------------------|---------------|---------------|------------------|----------------------------|-------------------|------------------|--------------------|-----------------------------------------------------------------|
| Jou                                                                       | rnal Citation Reports®                                                                                                    |               |               |                  |                            |                   |                  |                    |                                                                 |
| WELCOME         2 HELP         RETURN TO         2010 JCR Science Edition |                                                                                                    |               |               |                  |                            |                   |                  |                    |                                                                 |
| Dournal: CANADIAN GEOTECHNICAL JOURNAL                                    |                                                                                                    |               |               |                  |                            |                   |                  |                    |                                                                 |
| Mark                                                                      | Journal Title                                                                                                    | ISSN          | Total Cites   | Impact<br>Factor | 5-Year<br>Impact<br>Factor | Immediacy Index   | Citable<br>Items | Cited<br>Half-life | Citing<br>Half-life                                             |
|                                                                           | CAN GEOTECH J                                                                                                    | 0008-3674     | 2864          | <u>0.628</u>     | <u>0.886</u>               | <u>0.069</u>      | 101              | <u>&gt;10.0</u>    | <u>&gt;10.0</u>                                                 |
|                                                                           | <u>Cited Journal []]]</u>                                                                                                    | Citing Journa | L 000 Source  | <u>e Data</u>    | Journal                    | <u>Self Cites</u> |                  |                    |                                                                 |
| lour                                                                      |                                                                                                    | CITING JOURN  | AL DATA       | IMPACT FA        | CTOR TREND                 | RELATED JOURNALS  | )                |                    |                                                                 |
| Journ                                                                     | Journal Information  Full Journal Title: CANADIAN GEOTECHNICAL JOURNAL ISO Abbrev. Title: Can. Geotech. J. JCR Abbrev. Title: CAN GEOTECH J ISSN: 0008-3674 ISSN: 0008-3674 Language: MULTI-LANGUAGE Language: MULTI-LANGUAGE 0.491                                                                                                    |               |               |                  |                            |                   |                  |                    | <sup>1</sup> Metrics<br><sup>1</sup> Score<br>ace <sup>TM</sup> |
|                                                                           | Publisher: CANADIAN SCIEN                                                                                                    |               | ING, INKC RES |                  | ON K1A                     | ORE CANADA        |                  |                    |                                                                 |
| Journ                                                                     | Dublicher Addross: 1300 MONTDEAL DOAD, BUILDING M. EE. OTTAWA, ON KIA OBS, CANADA         Subject Categories: ENGINEERING, GEOLOGICAL scope NOTE         View JOURNAL SUMMARY LIST         GEOSCIENCES, MULTIDISCIPLINARY         Scope NOTE         View JOURNAL SUMMARY LIST         View JOURNAL SUMMARY LIST         View JOURNAL SUMMARY LIST         View JOURNAL SUMMARY LIST         View JOURNAL SUMMARY LIST         View JOURNAL SUMMARY LIST         View JOURNAL SUMMARY LIST         View JOURNAL SUMMARY LIST         View JOURNAL SUMMARY LIST |               |               |                  |                            |                   |                  |                    |                                                                 |
|                                                                           |                                                                                                    |               |               |                  |                            |                   |                  |                    |                                                                 |

# 六、點選[JOURNAL RANKING]同時列出二個所屬研究領域之期刊排名。

| IS                   | Web of Knowledge <sup>™</sup>                                                                                                    |                               |                             |                         |                          |  |  |  |
|----------------------|----------------------------------------------------------------------------------------------------|-------------------------------|-----------------------------|-------------------------|--------------------------|--|--|--|
| Jo                   | urnal Citation Reports®                                                                                                    |                               |                             |                         |                          |  |  |  |
|                      | NELCOME ? HELP                                                                                                    |                               |                             |                         | 2010 JCR Science Edition |  |  |  |
| E                    | Rank in Category: CANADIAN GEOTECHNICAL JOURNAL                                                                                                    |                               |                             |                         |                          |  |  |  |
| Jou                  | ırnal Ranking Ü                                                                                                    |                               |                             |                         |                          |  |  |  |
| For                  | 2010, the journal CANADIAN GEOTE                                                                                                    | CHNICAL JOUR                  | NAL has an Ir               | mpact Factor            | of <b>0.628</b> .        |  |  |  |
| This                 | table shows the ranking of this journa                                                                                                    | al in its subject             | categories ba               | sed on Impac            | t Factor.                |  |  |  |
|                      | Category Name                                                                                                    | Total Journals<br>in Category | Journal Rank<br>in Category | Quartile<br>in Category |                          |  |  |  |
|                      | ENGINEERING, GEOLOGICAL                                                                                                    | 30                            | 22                          | Q3                      |                          |  |  |  |
|                      | GEOSCIENCES, MULTIDISCIPLINARY                                                                                                    | 167                           | 138                         | Q4                      |                          |  |  |  |
| Cat<br>For           | Category Box Plot<br>For 2010, the journal CANADIAN GEOTECHNICAL JOURNAL has an Impact Factor of 0.628.                                                                                                    |                               |                             |                         |                          |  |  |  |
| This<br>dist<br>dist | This is a box plot of the subject category or categories to which the journal has been assigned. It provides information about the<br>distribution of journals based on Impact Factor values. It shows median, 25th and 75th percentiles, and the extreme values of the<br>distribution. |                               |                             |                         |                          |  |  |  |
|                      | CAN GEOTEC                                                                                                    | H J, IF                       | = 0.628.                    |                         |                          |  |  |  |
|                      | 9.9 -                                                                                                    |                               | 0                           |                         | Twent Easter Downlot     |  |  |  |

# ※ WOS、JCR 資料庫使用人數有限、用畢請點選 LOG OUT。

華夏技術學院圖書館 02-89415107 歡迎來電洽詢 陳麗娜編製